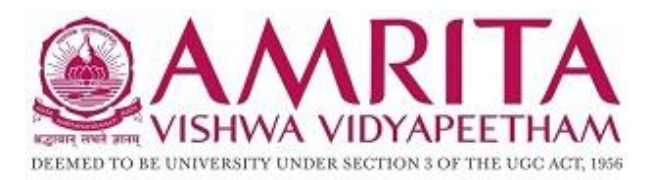

## Manual for configuring android devices to connect to amrita wifi.

**Step1:** For accessing **Amrita** Wi-Fi on Android devices, you should have **Amrita** WiFi/VPN/Domain account received in your college Email.

**Step2:** Go to **Settings** icon on your Android device/mobile.

Step3: On the Settings page in Wireless & networks click on Wi-Fi.

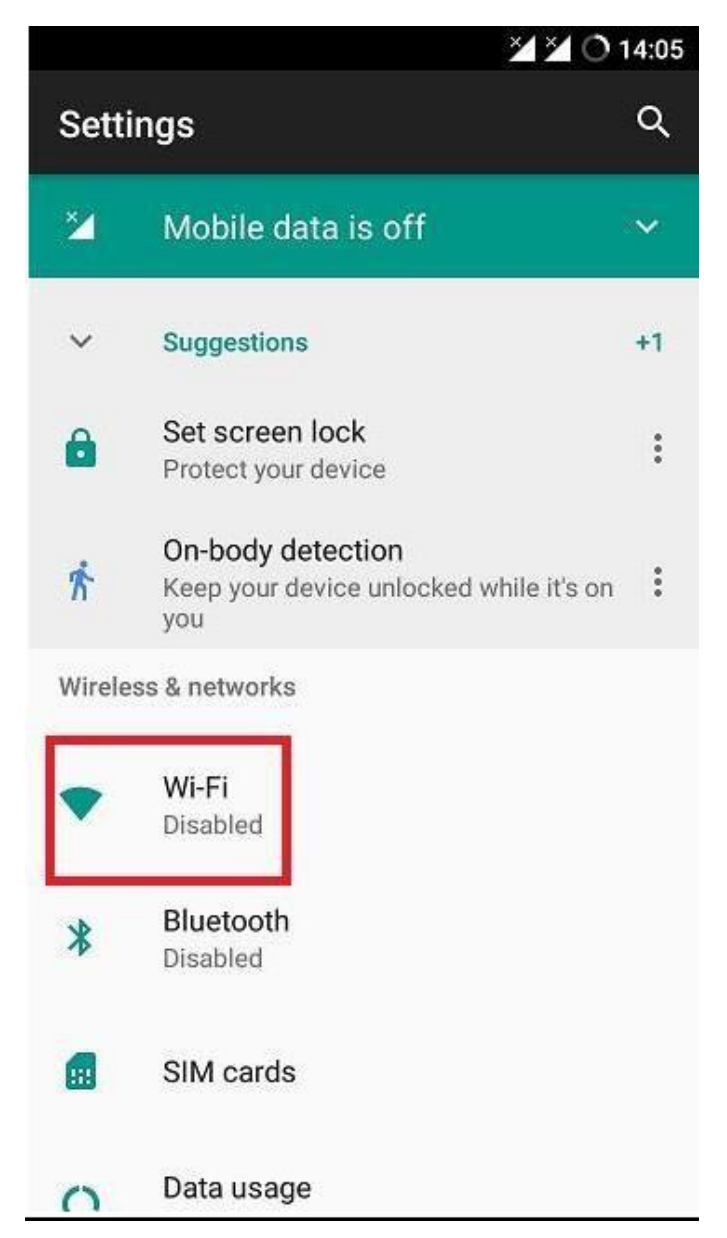

Step4: Now click on Wi-Fi to turn ON.

**Step5:** You can see the available wireless networks. **Select respective SSID.** For example – **Amrita.** 

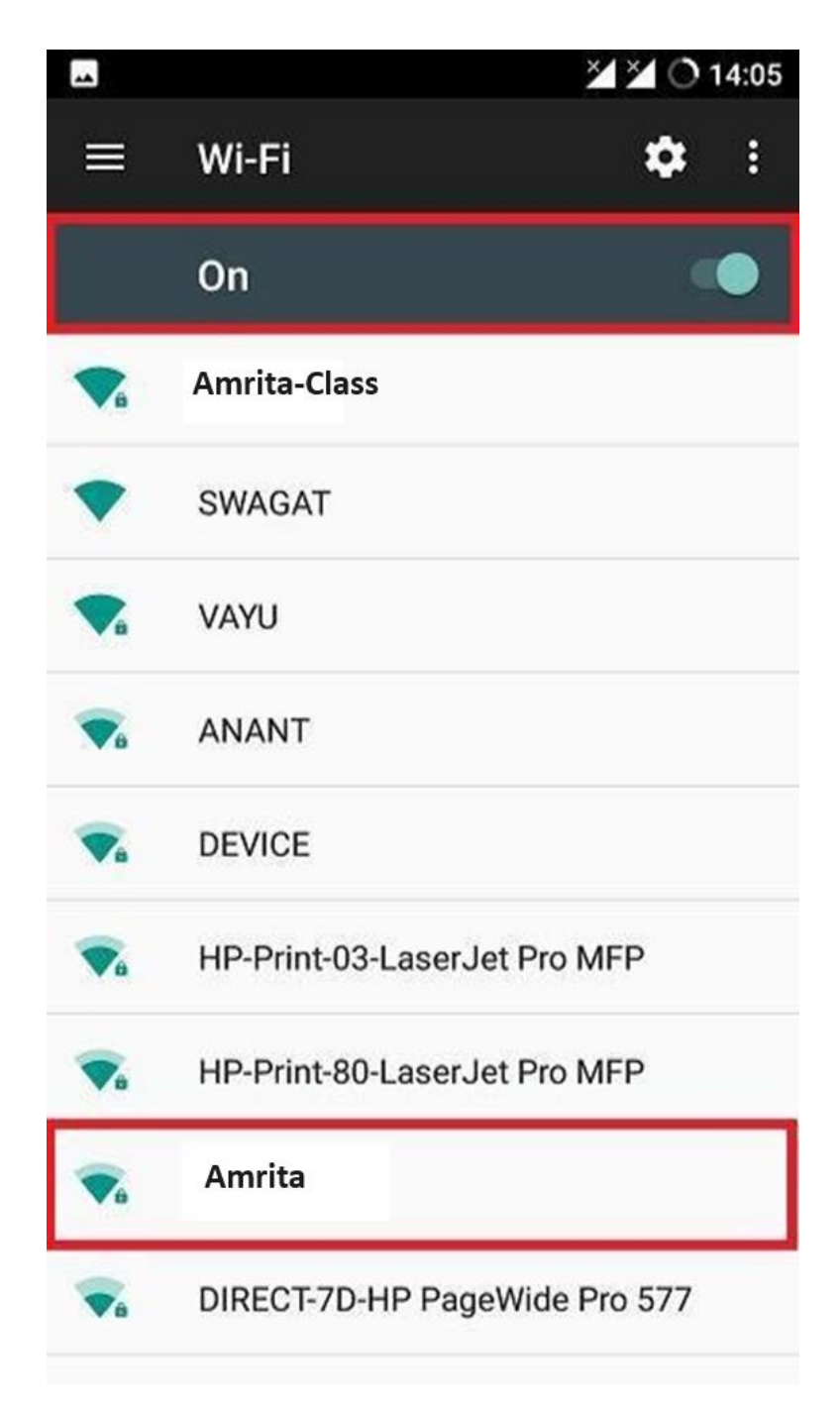

## **Step6:** In the EAP Method select **PEAP**.

| mrita                 |             |   |
|-----------------------|-------------|---|
| EAP method            |             |   |
| PEAP                  |             | • |
| Phase-2 auth          | hentication | _ |
| None                  |             | - |
| MSCHAPV               | 2           |   |
| GTC                   |             | - |
| ,                     |             |   |
|                       |             |   |
| Anonymous             | identity    |   |
| Anonymous<br>Password | identity    |   |
| Anonymous<br>Password | identity    |   |

**Step7:** In Phase-2 authentication select **MSCHAPV2**.

Step8: Leave CA Certificate "None" or select "Do not Validate".

# Select **Do not Validate** only if the **connect** option is not Highlighted.

|   | ?                       | 🎽 🎽 🔿 16:31 |
|---|-------------------------|-------------|
| Ш | Amrita                  | 0<br>0<br>0 |
|   | EAP method              |             |
|   | PEAP                    |             |
|   | Phase-2 authentication  |             |
|   | MACHAPv2                |             |
|   | CA certificate          |             |
|   | Please select           |             |
|   | Use system certificates |             |
| 1 | Do not validate         |             |
| - |                         |             |
| - | Password                |             |
|   |                         |             |
| - | CANCEL                  | CONNECT     |

**Step8:** Enter your Amrita WiFi ID in the **Identity (i.e. without** @cb.students.amrita.edu).

Eg- If the email id is <u>cb.en.u4cse19023@cb.students.amrita.edu</u>, Wi-Fi username/identity would be **cb.en.u4cse19023**. **Step9:** Leave the **anonymous identity** field blank.

Step10: Enter your Amrita Wi-Fi password

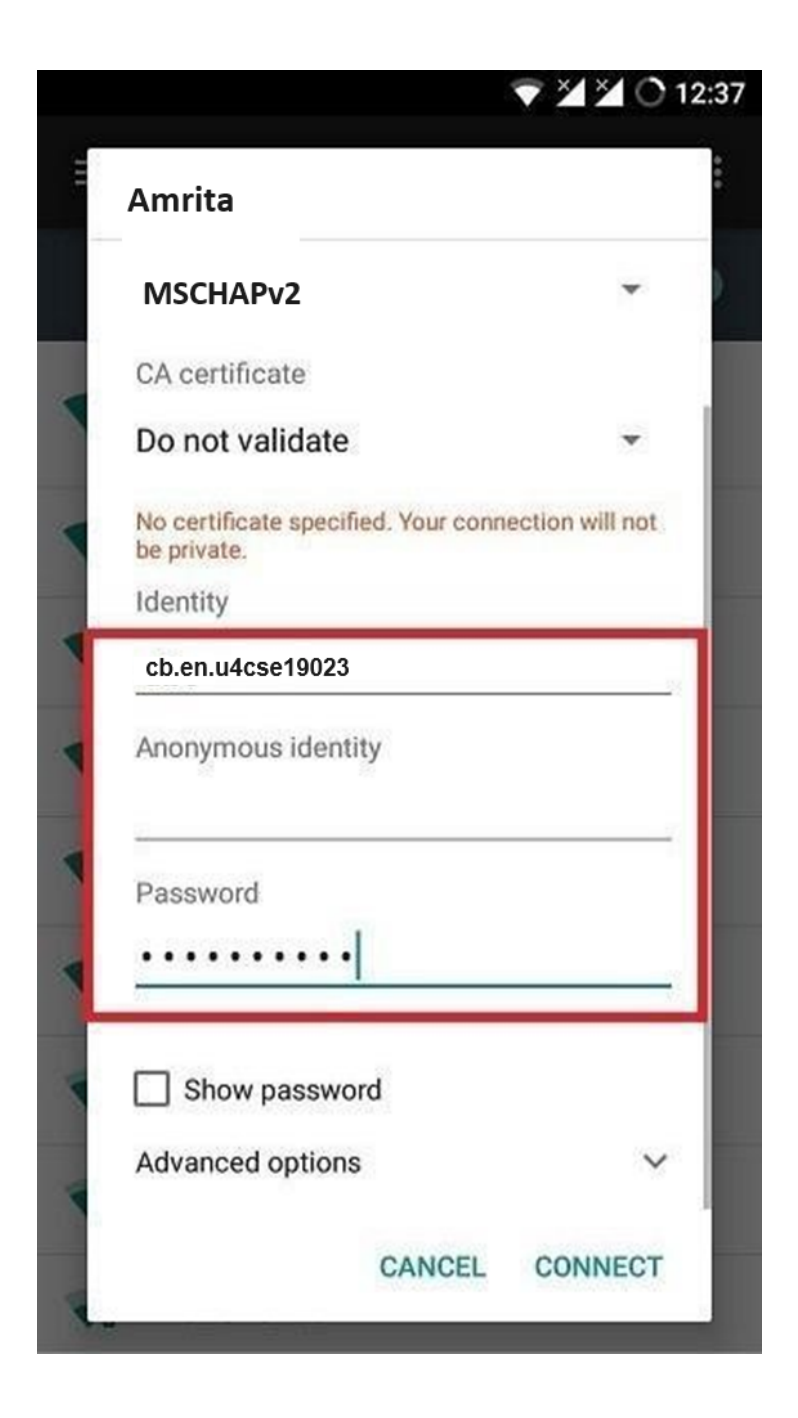

## **Step12:** Click on "Advanced options" as shown in the screen shot below.

| Amrita                                           |                  |
|--------------------------------------------------|------------------|
| MACHAPv2                                         | *                |
| CA certificate                                   |                  |
| Do not validate                                  | -                |
| No certificate specified. Your co<br>be private. | nnection will no |
| Identity                                         |                  |
| cb.en.u4cse19023                                 |                  |
| Anonymous identity                               |                  |
| Password                                         |                  |
|                                                  |                  |
| Show password                                    |                  |
| Advanced options                                 | `                |
|                                                  | 3                |

**Step13:** NOTE: If device has use Randomization feature in privacy then choose Use device MAC instead of Use randomized MAC (default option)

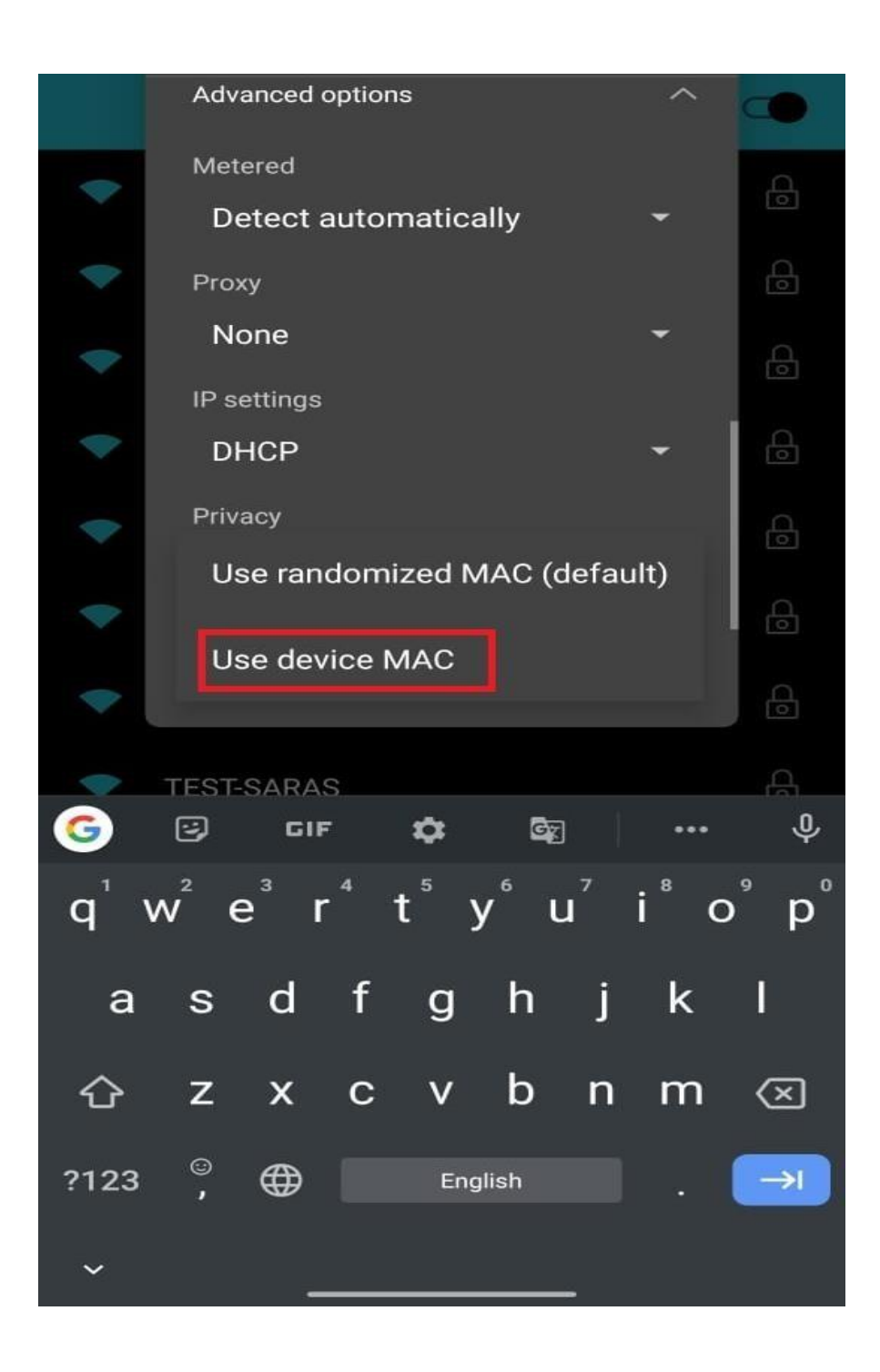

©Dept. of ICTS, Amrita Vishwa Vidyapeetham, Coimbatore Campus.

**Step11:** Click on **Connect** to enable the services.

|                                            | ▼ 24 2             | 10    |
|--------------------------------------------|--------------------|-------|
| Amrita                                     |                    |       |
| MACHAPv2                                   |                    | •     |
| CA certificate                             |                    |       |
| Do not validate                            |                    | •     |
| No certificate specified. Y<br>be private. | our connection wil | l not |
| Identity                                   |                    |       |
| cb.en.u4cse19023                           |                    |       |
| Anonymous identity                         |                    |       |
| Password                                   |                    |       |
| ·····                                      |                    |       |
| Show password                              |                    |       |
| Advanced options                           |                    | ~     |
|                                            |                    |       |

Step13 : Now the device is connected to "Amrita" Wi-Fi.

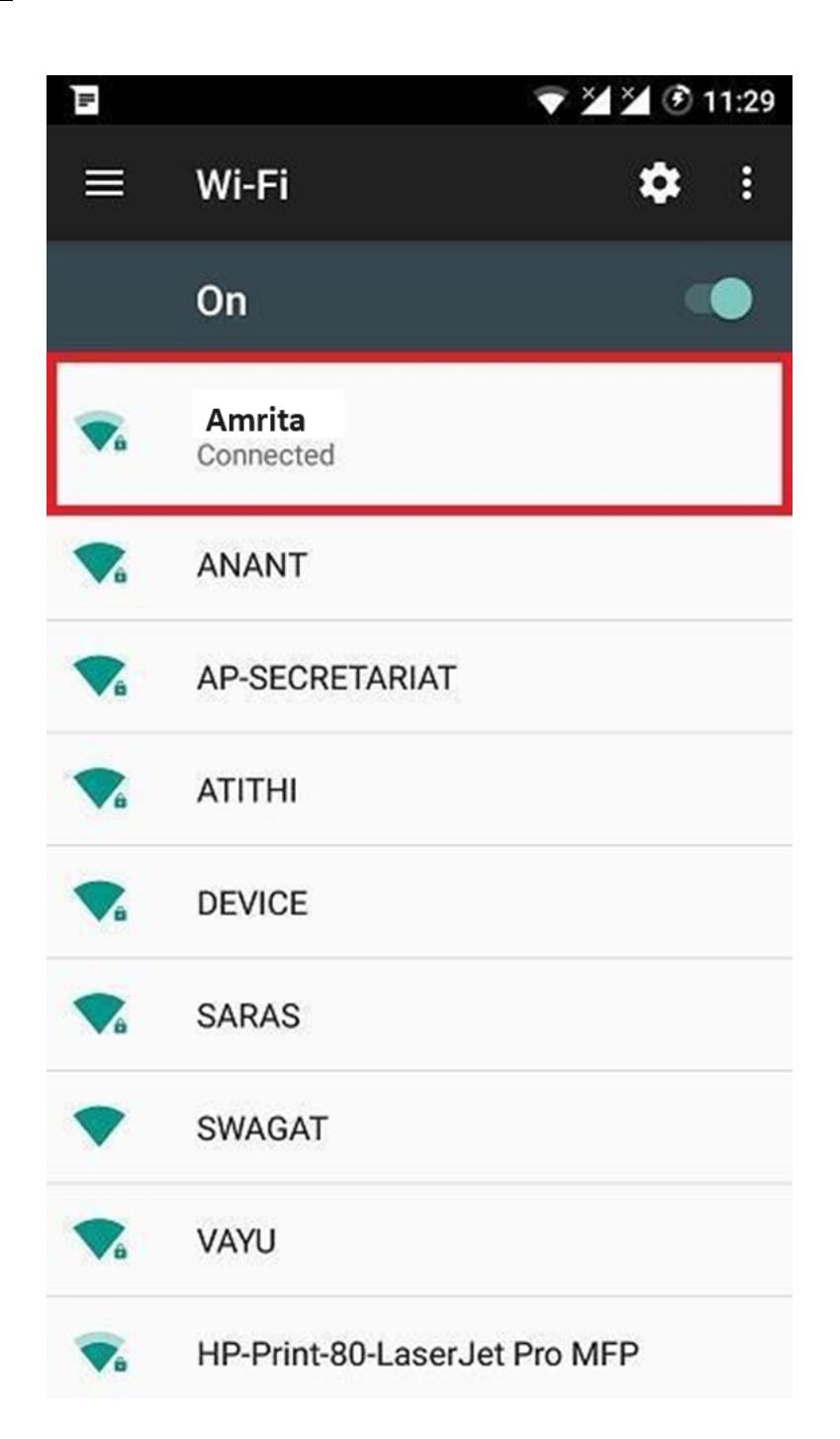

## HAPPY BROWSING!!!

\* In case of any issues, please mail to campuswifi@cb.amrita.edu.